# 图书馆空间预约系统 操作指南

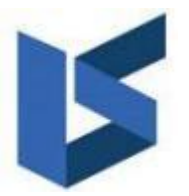

利昂软件有限公司

#### www.leosys.com.cn

版权所有 侵权必究 All rights reserved

# 目录

| 第一章 触  | 机使用:      | 3 |
|--------|-----------|---|
| 1.1. 触 | 祥机使用说明:   | 3 |
| 1.1.   | 触屏机说明     | 3 |
| 1.1.   | 自选座位      | 4 |
| 1.1.   | 随机派座      | 6 |
| 1.1.   | 暂离与返回     | 8 |
| 1.1.   | 续约座位1     | 0 |
| 1.1.   | 结束使用1     | 1 |
| 1.1.   | 刷卡签到12    | 2 |
| 1.1.   | 常用座位12    | 2 |
| 1.1.   | 按座位号搜索预约1 | 3 |

## 第一章 触屏机使用

#### 1.1. 触屏机使用说明

1.1.1. 触屏机说明

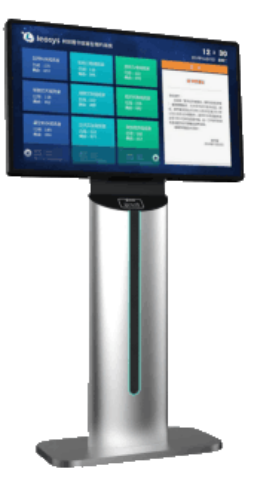

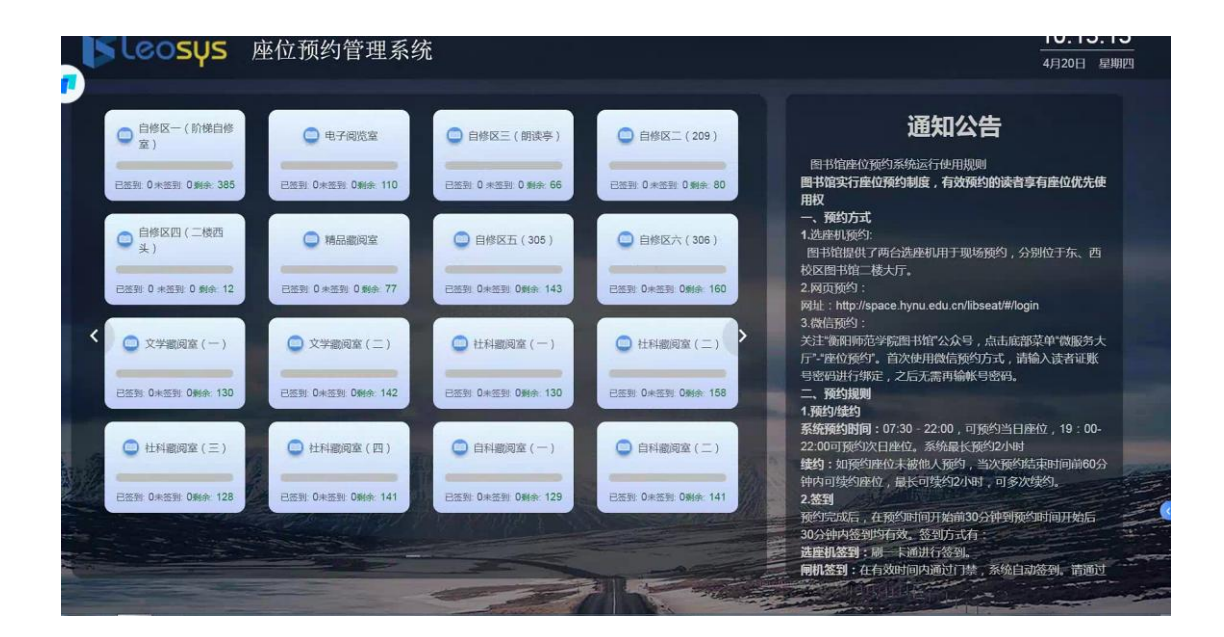

1、触屏机位于图书馆。在触屏机的读卡器位置直接刷卡即可登录进行选座。

2、选择预约的方式,预约方式有两种随机派座(快速预约)、 自选座位。

3、选座一此环节是指没有网上预约的读者在触屏机上可以选座

4、随机派座:在高峰期时仅可使用此方式选座。系统会为您随机分配所选时长的座位。

自选座位:可以根据教室座位布局图选择座位。

#### 1.1.2. 自选座位

通过自选可以选择位于几楼、什么教室座位。

#### 操作步骤

步骤 1 选择预约结束时间,然后选择空间、现场选座的开始时间均为当前时间。

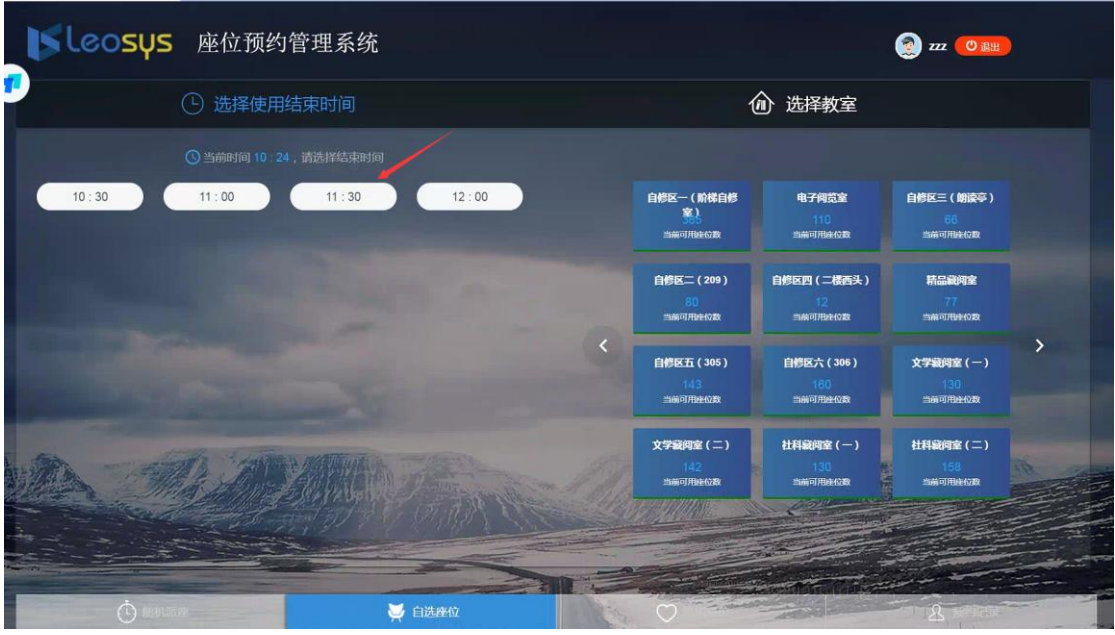

#### 步骤 2 选择教室

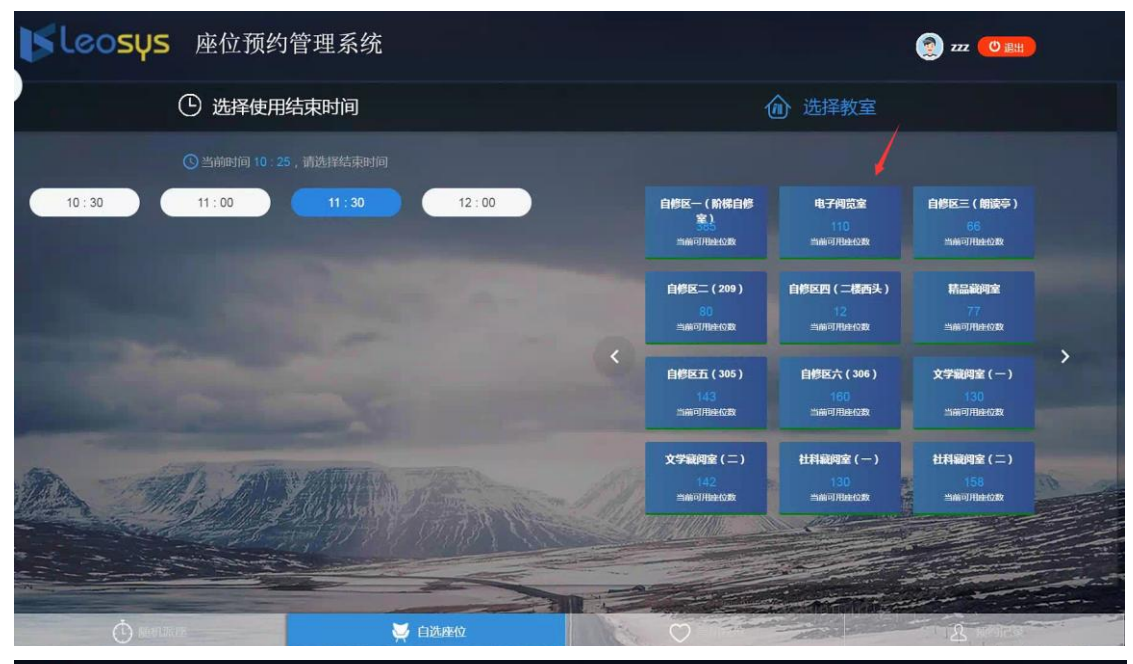

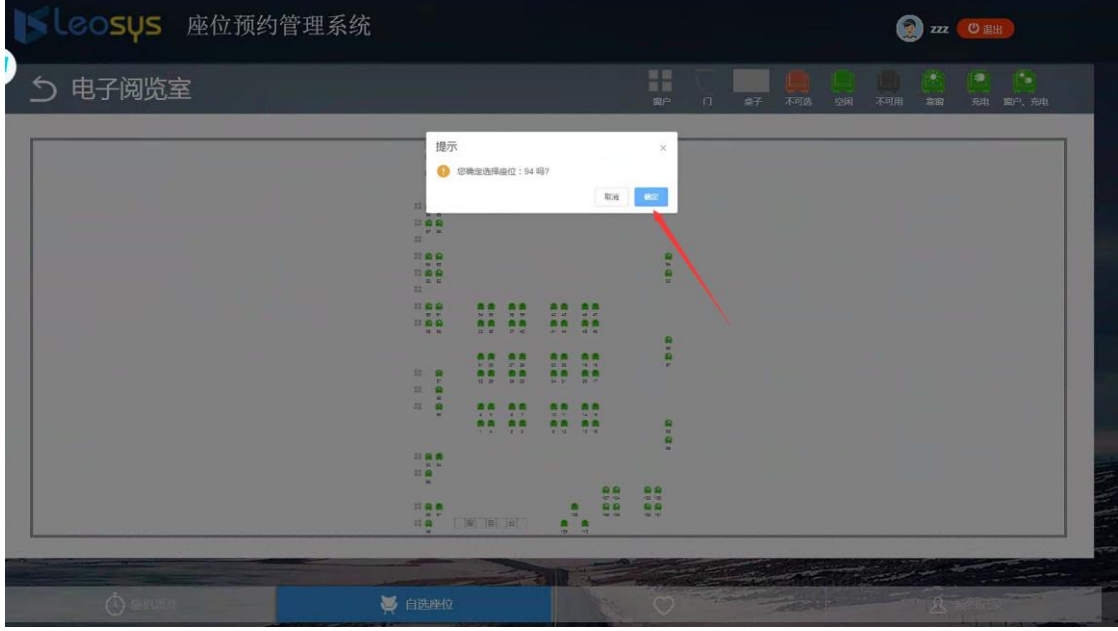

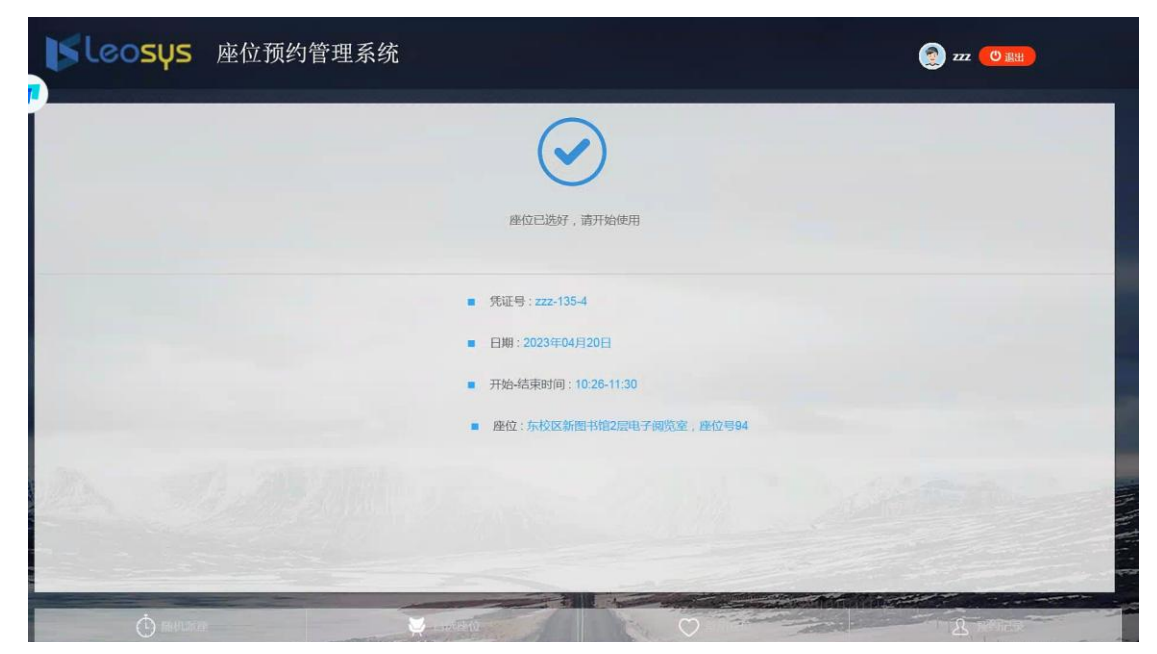

弹出此窗,证明预约成功。

#### 1.1.3. 随机派座

直接点击您所需要预约的时长按钮即可。系统会从座位资源队列中抽取满足预约时长的座位分配给您。

与网上预约不同的是,触屏机上的选座是由系统自动签到,无需再次进行签 到操作。预约成功后,您可直接进场使用预约的座位。

| <b>」「Leosys</b> 座位预约管 | <b>管理系统</b> |                | 🧕 zzz 🕐 🏨 |
|-----------------------|-------------|----------------|-----------|
| · 选择所需                | 割长          | ■ 座位凭证         |           |
| ① 请选择需要的时长            |             |                |           |
| 需要1小时 需要2             | 2 //s8j     |                |           |
|                       |             |                |           |
|                       |             |                |           |
|                       | AND THE     | and the second |           |
|                       |             |                |           |
| () 随机派座               |             | 0              | B manes   |

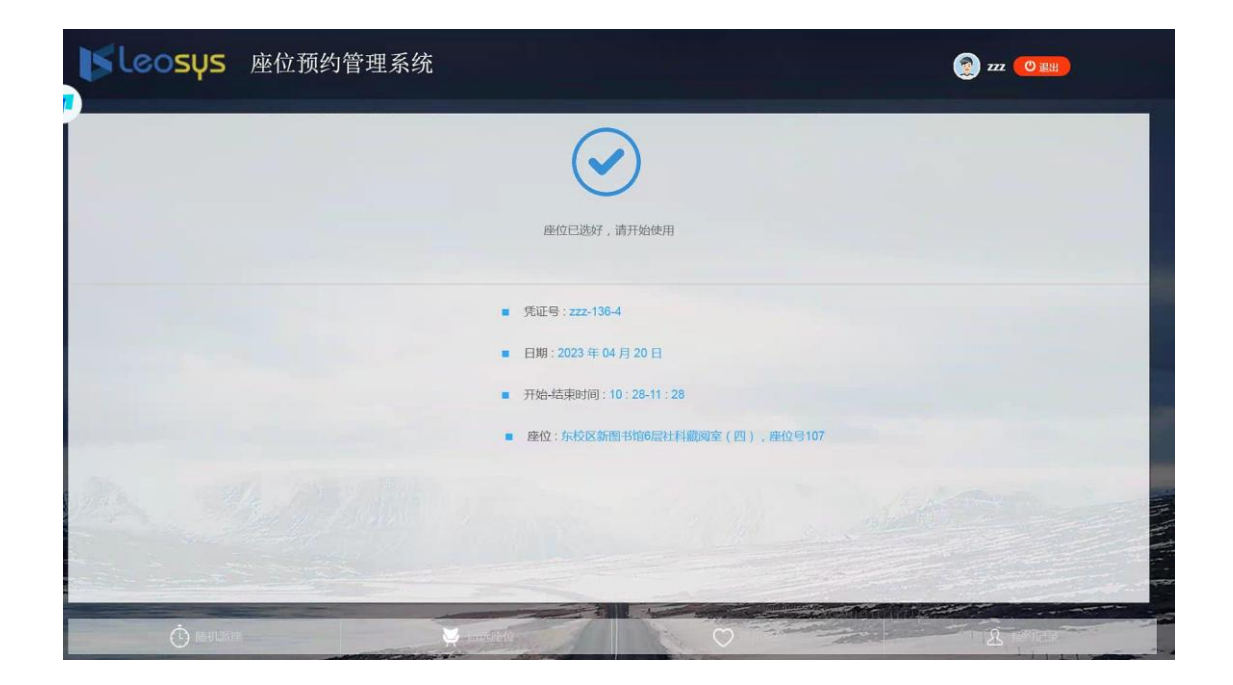

已经预约成功,可以去我的预约里查看预约的信息,如下图所示:

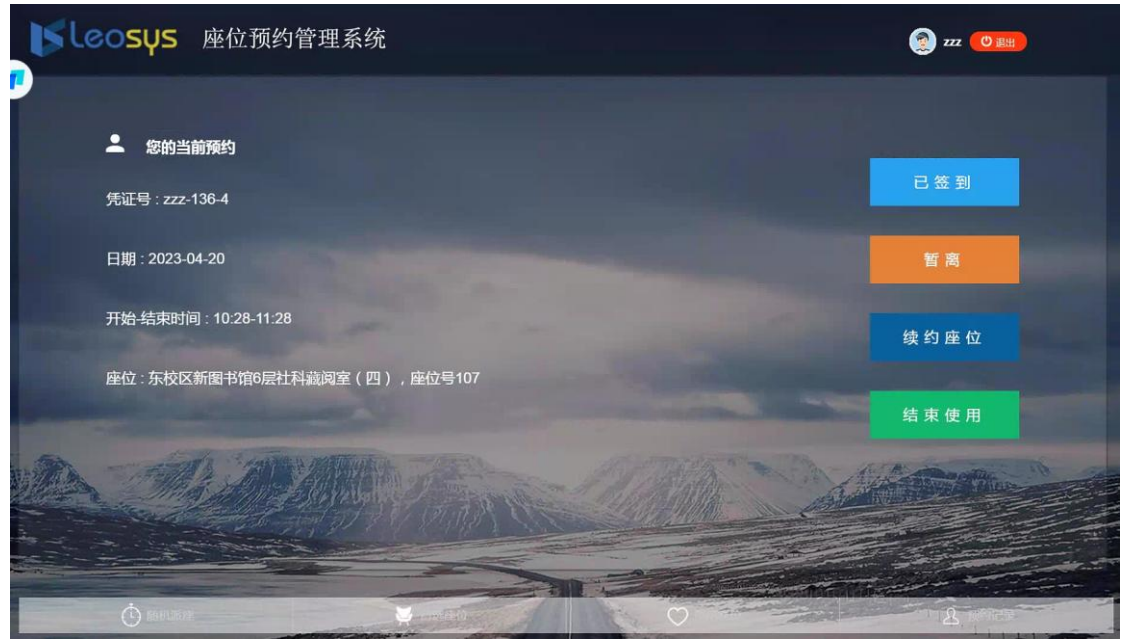

#### 1.1.4. 暂离与返回

如果需要暂时离开座位,可在触屏机再次刷卡进行暂离操作,系统将为您保 留规定的时长。需要注意的是,您需要在规定时长内返回并在触屏机上进行返回 操作。

如果未在规定时间内返回或未进行返回操作,系统将自动结束此次使用,回收座位。

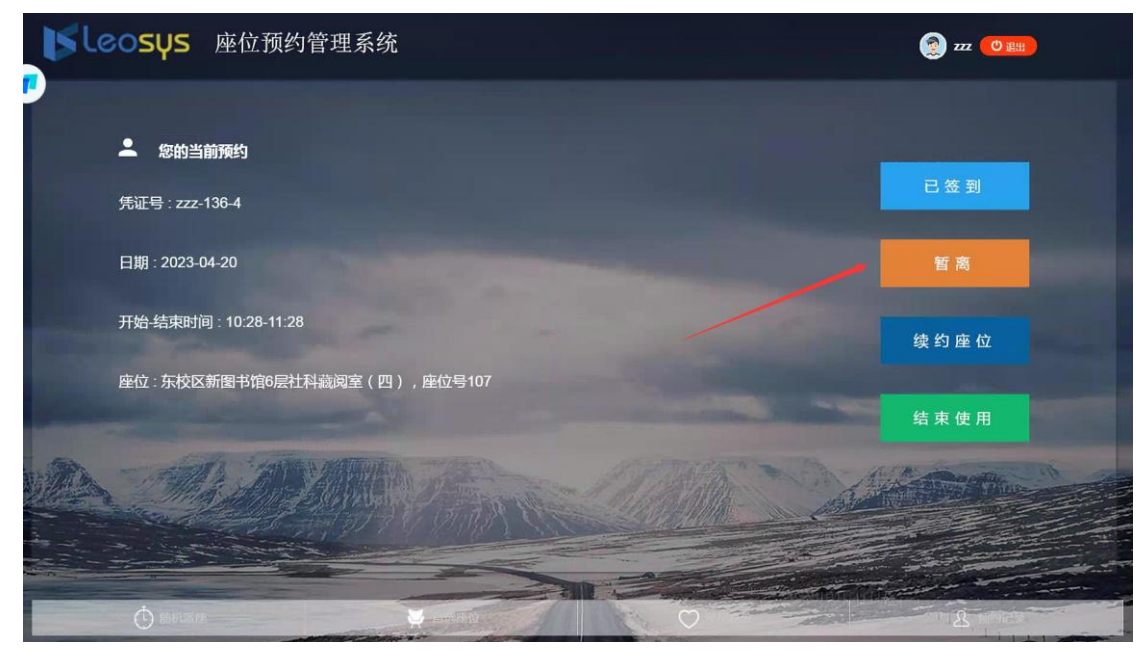

返回操作(点击暂离返回)

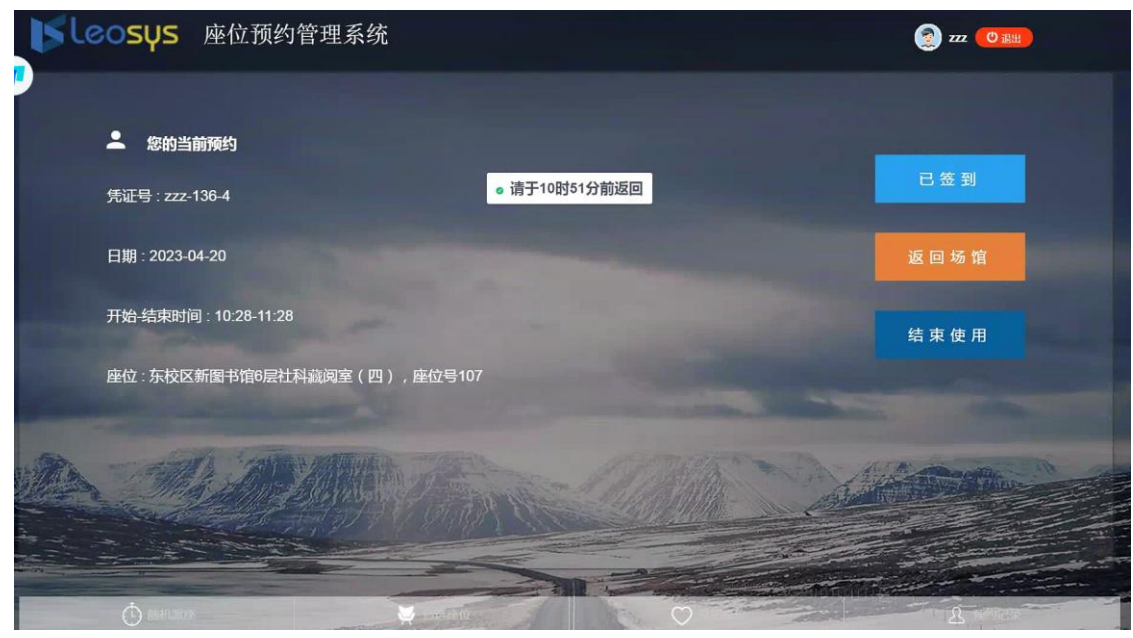

暂离后返回

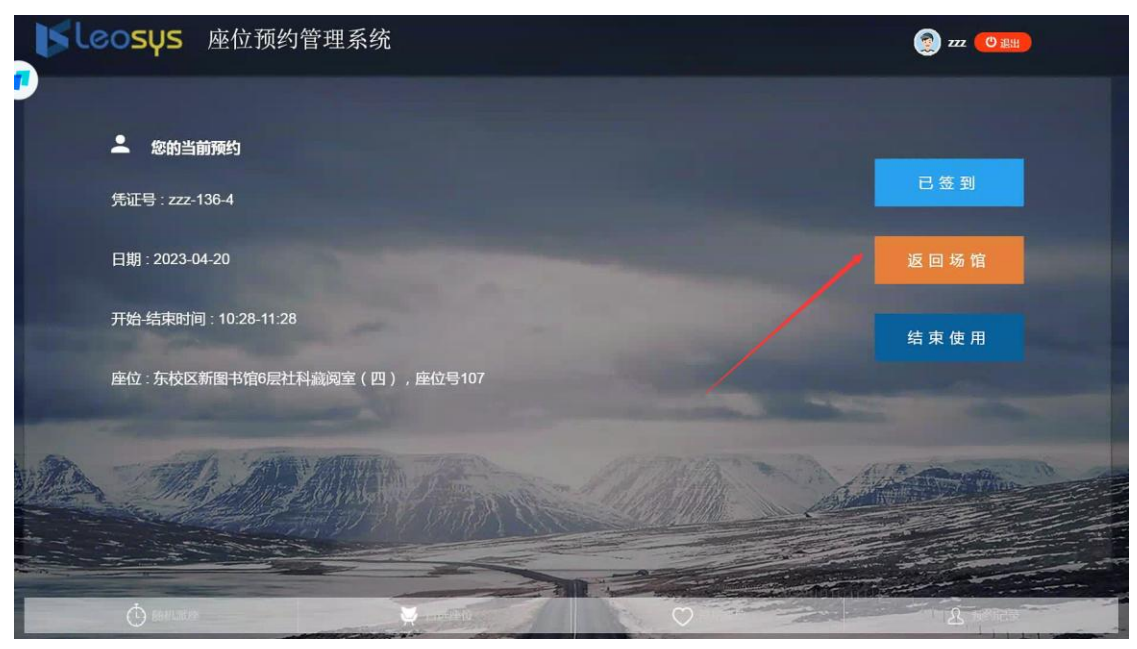

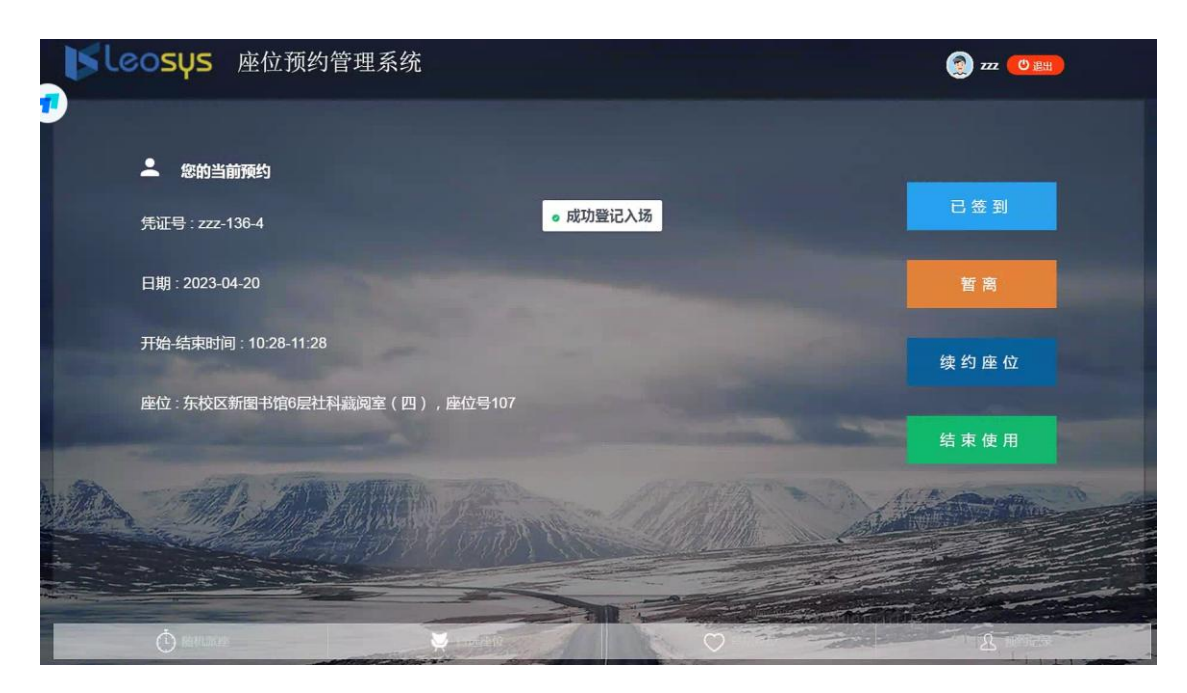

#### 1.1.5. 续约座位

在本次预约未结束时可以续座此座位,可在触屏机再次刷卡进行续座操作。 需要注意的是,如果开放了网上预约,其他读者通过网上预约了该座位的后续的 某些时段,那么可续座的时间可能会受到影响。

**续座不成功时,可结束当前的使用。再选择其他座位。**选择续约座位的结束时间点

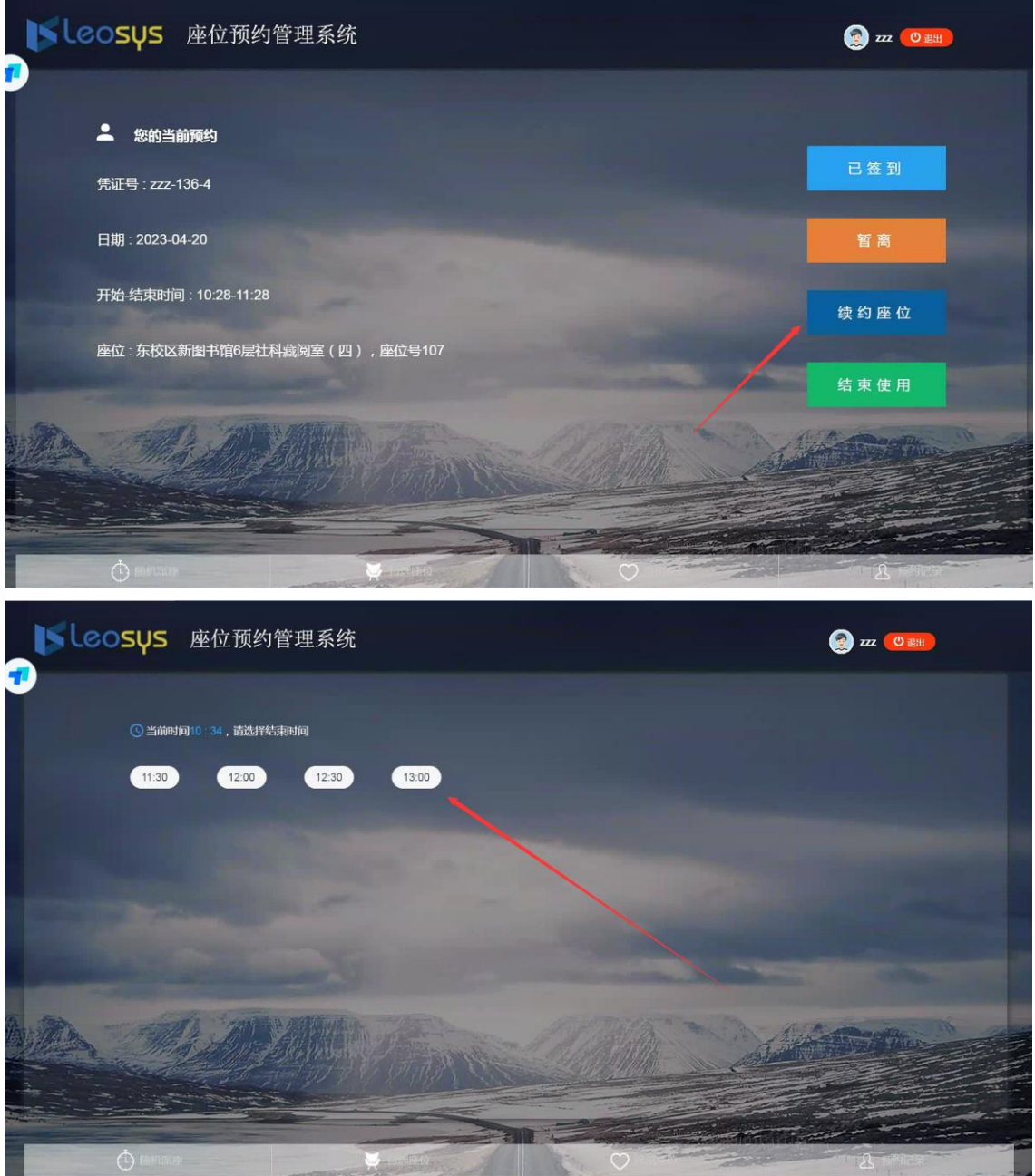

续约成功

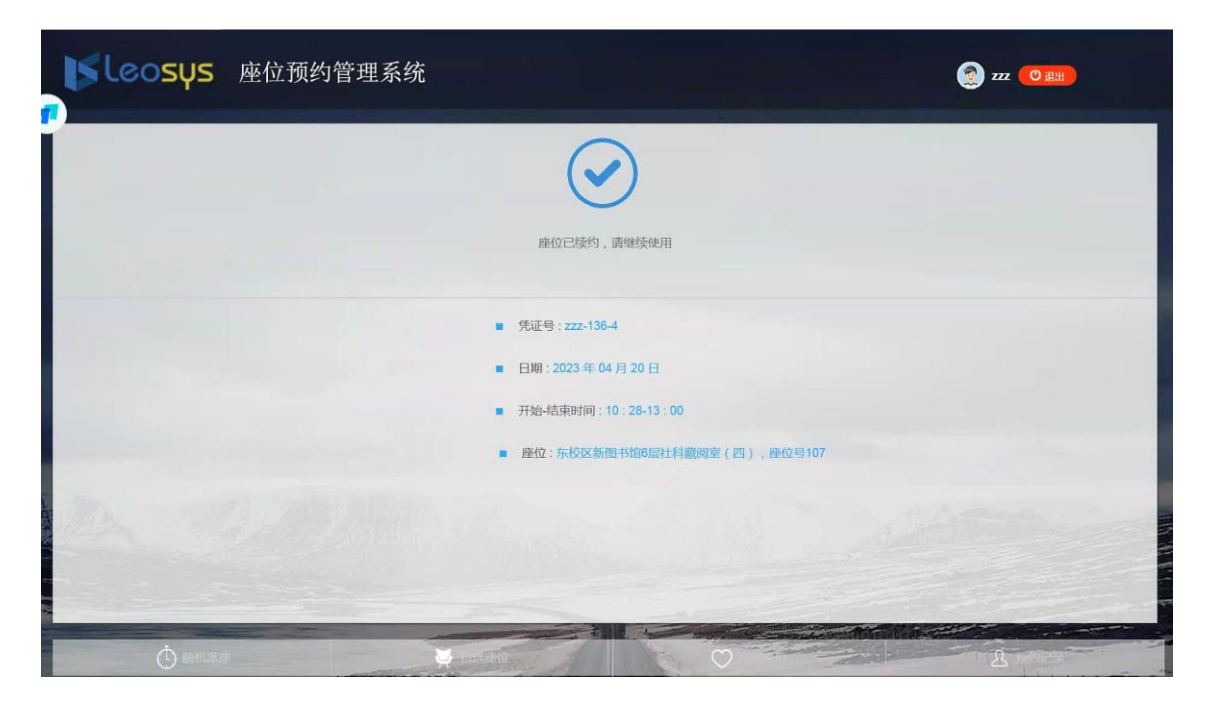

#### 1.1.6. 结束使用

如未到结束时间需要结束此次使用,可在触屏机再次刷卡进行结束使用操作, 在结束时间到达后离开,无需进行任何操作。

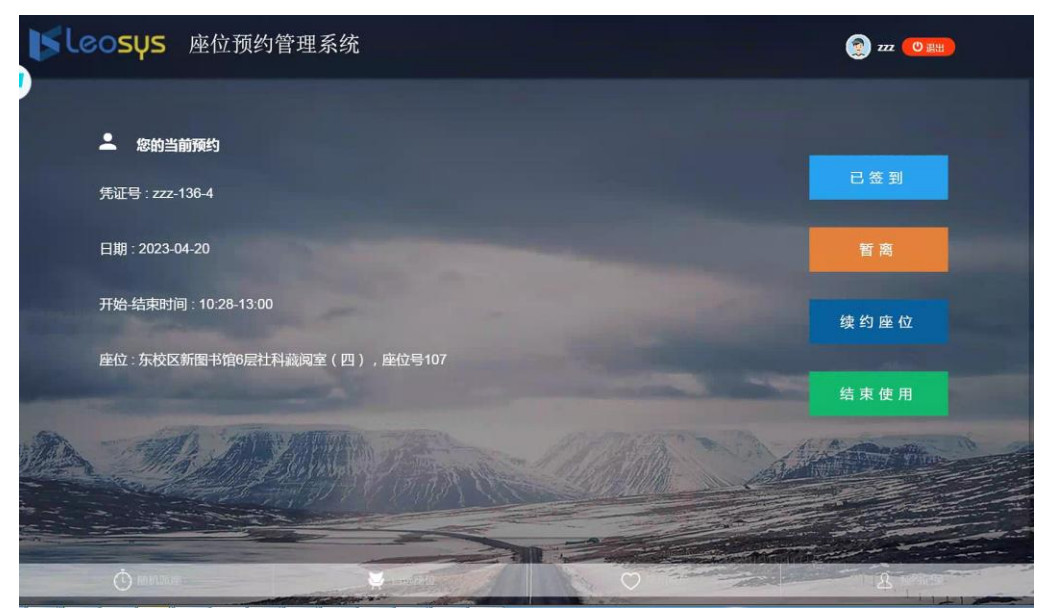

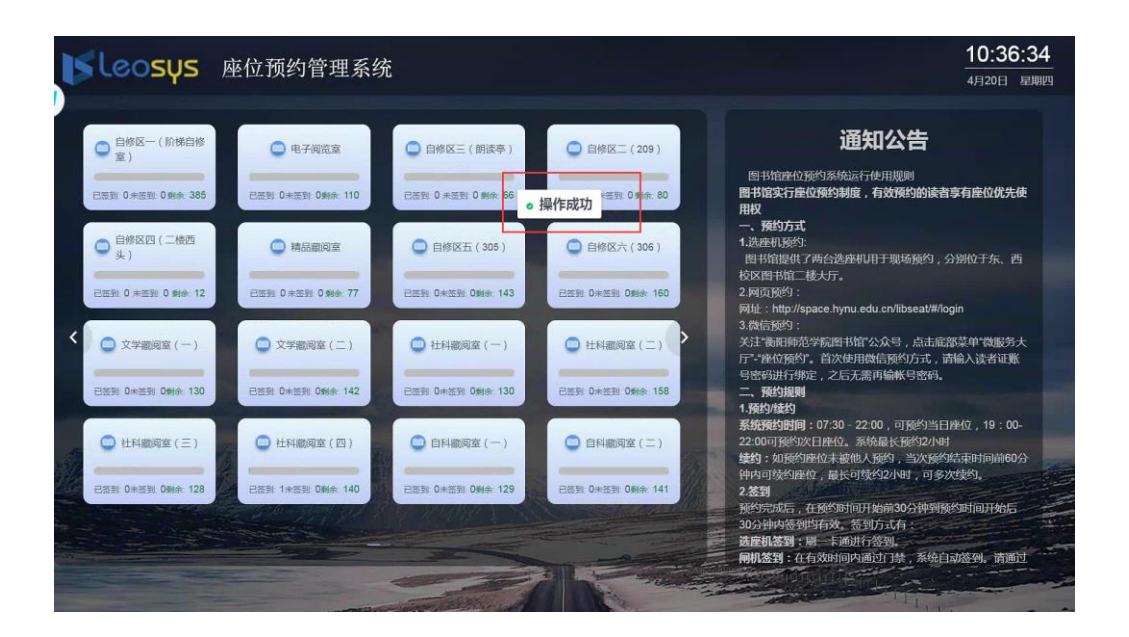

#### 1.1.7. 刷卡签到

读者在网上、手机app、微信上预约,可到场馆内触屏机上刷卡签到; 刷完卡后,有个签到按钮,直接签到即可。

## 1.1.8. 常用座位

读者在网上、手机app、微信上经常预约的座位,场馆内触屏机上会有记录,自动加载到常用座位里,直接点击常用座位、预约结束时间点即可预约;

| <b>S</b> leosys | 座位预约系统                                |                                    |                                 | 👰 houhc 🕐 溫出                          |
|-----------------|---------------------------------------|------------------------------------|---------------------------------|---------------------------------------|
|                 |                                       |                                    |                                 |                                       |
| 随机派座            |                                       | 常用座位                               |                                 | ロ号捜索                                  |
| ₩ 自选座位          |                                       |                                    | _                               | _                                     |
| ♥ 常用座位          | 座位号:015<br>座位:图书馆1楼电子阅览<br>区1F教室015座位 | 產位号:28<br>產位:图书馆11楼一层阅览<br>室教室28座位 | 產位号:6<br>產位:圖书馆1楼一层间览<br>室教室6座位 | 座位号:012<br>座位:图书馆1楼电子阅览<br>区1F截室012座位 |
| <u> </u>        |                                       |                                    |                                 |                                       |

| Nleosys  | 座位预约系统                                                    | 💿 houhe 😶 🖽                                               |  |
|----------|-----------------------------------------------------------|-----------------------------------------------------------|--|
| 随机派座     | ▲ 选择常用座位 ● 按座位号搜索                                         |                                                           |  |
| ₩ 自选座位   | ③ 请选择结束时间<br>16:20 16:25 16:30                            | 16:35<br>16:40<br>16:45                                   |  |
|          | 16:50 16:55 17:00                                         | 17:05 17:10 17:15                                         |  |
|          | 17:20     17:25     17:30       17:50     17:55     18:00 | 17:35     17:40     17:45       18:05     18:10     18:15 |  |
| <u> </u> | 18:20 18:25 18:30                                         | 18:35 18:40 18:45                                         |  |

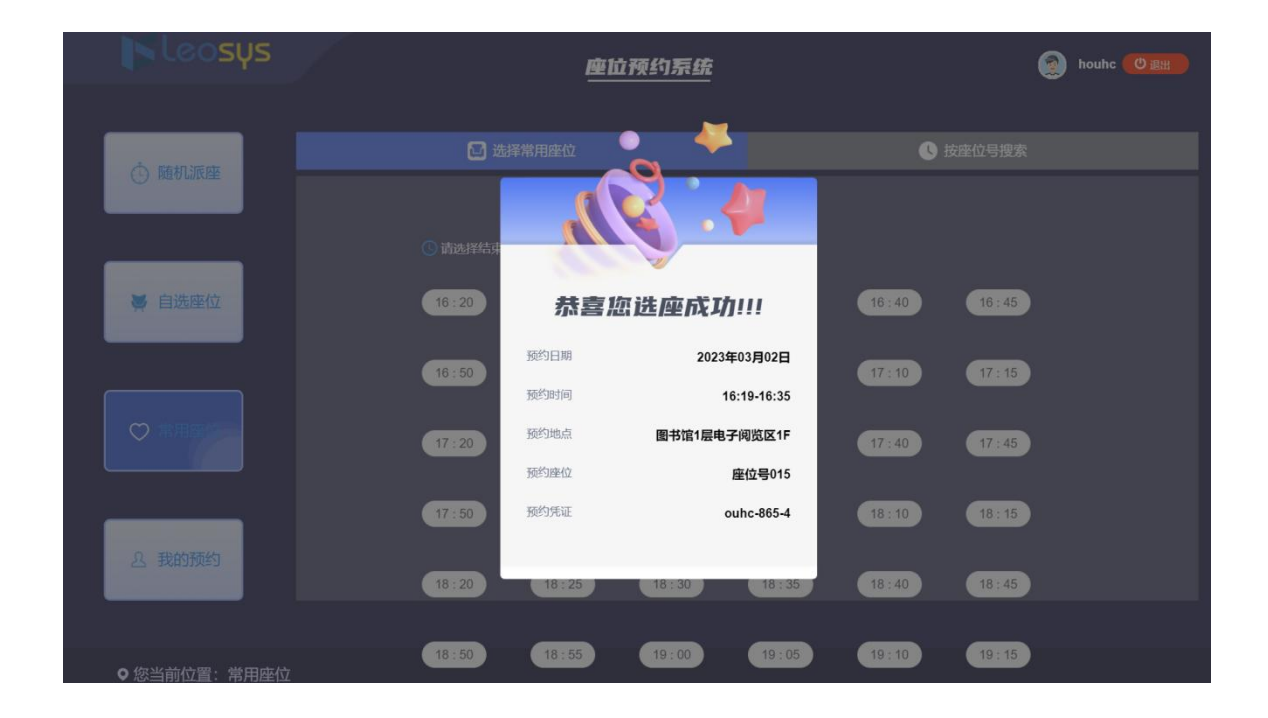

常用座位预约成功

## 1.1.9. 按座位号搜索预约

搜索你想要预约的座位号,选择房间、选择预约结束时间,如下图所示:

| Nleosys  | <u>æti</u> | 江预约系 | 绿 |   |       | 👮 houhe 🕑 🏨 |
|----------|------------|------|---|---|-------|-------------|
|          | □ 选择常用座位   |      |   |   |       | ● 按座位号搜索    |
| ④ 随机派座   |            |      |   |   | /     |             |
|          |            | 3    |   |   |       |             |
| ₩ 自选座位   |            | 1    | 2 | 3 |       |             |
|          |            | 4    | 5 | 6 | 75-11 |             |
| ♥ 常用座体   |            | 7    | 8 | 9 | 明认    |             |
|          |            | 0    | Ħ | 除 |       |             |
| <u> </u> |            |      |   |   |       |             |
|          |            |      |   |   |       |             |

| <b>「しCOSUS</b> 」座位预约管理系统 | از بر این است کار از مراجع<br>ماه برای است از مطالب از مراجع | aaa 🕐 🏨          |
|--------------------------|--------------------------------------------------------------|------------------|
| <b>度位号</b>               | 座位                                                           | 加新获志             |
| 7                        | 东校区新香书馆4馆文学職局黨(一) 款置7億位                                      | - 03358(S        |
| 7                        | 东校区新图书馆4楼文学廳周嘉(二)款赢7座位                                       | 10755910         |
| 7                        | 东校区新图书馆5楼杜科融调室(一) 教室7度位                                      | 1113663          |
| 7                        | 东拉区新图书馆5楼社科图观室(二)款室7座位                                       | 1155ag           |
| 7                        | 东校区新图书馆6楼杠科画观室(三)献室7座位                                       | 5)55kg           |
| 7                        | 东校区新图书馆674年8月室(四) 款室7座位                                      | 7 <b>15</b> 10   |
| 7                        | 东校区新墨书馆7楼局科画周室(一) 款宣7度位                                      | ন্যস্থাও         |
| Ť.                       | 东校区新园市境7楼自科器周嘉(二)教室7座位                                       | 101551c0         |
| 7                        | 东校区新图书编3楼艺术徽周室故重7座位                                          | 17 <u>75</u> 810 |
| 7                        | 西伐区图书福24煤二幅南自带至款至7座位                                         | 101358103        |
| 7                        | 西位区图书律2档二级西曲传宣教章7座位                                          | 3755krg          |
| 7                        | 西校区图书编9楼六楼周修室款至7座位                                           | 7135800          |
| 7.                       | 西坡区图书细5级五级白绅室教室7座位                                           | R) 95 (C)        |
| 7                        | 西拉区图书4821년年本词法重款意7座位                                         | F15849           |
| 7                        | 东线区新图书簿2续电子阅读重款室7座位                                          | 可预约              |
| 7                        | 东校区新面书馆3镇辅品编词重款意7度位                                          | 7)5%(9           |
| 7                        | 东校区新置书编3续期刊/南述重款氟7厘位                                         | 1735800          |

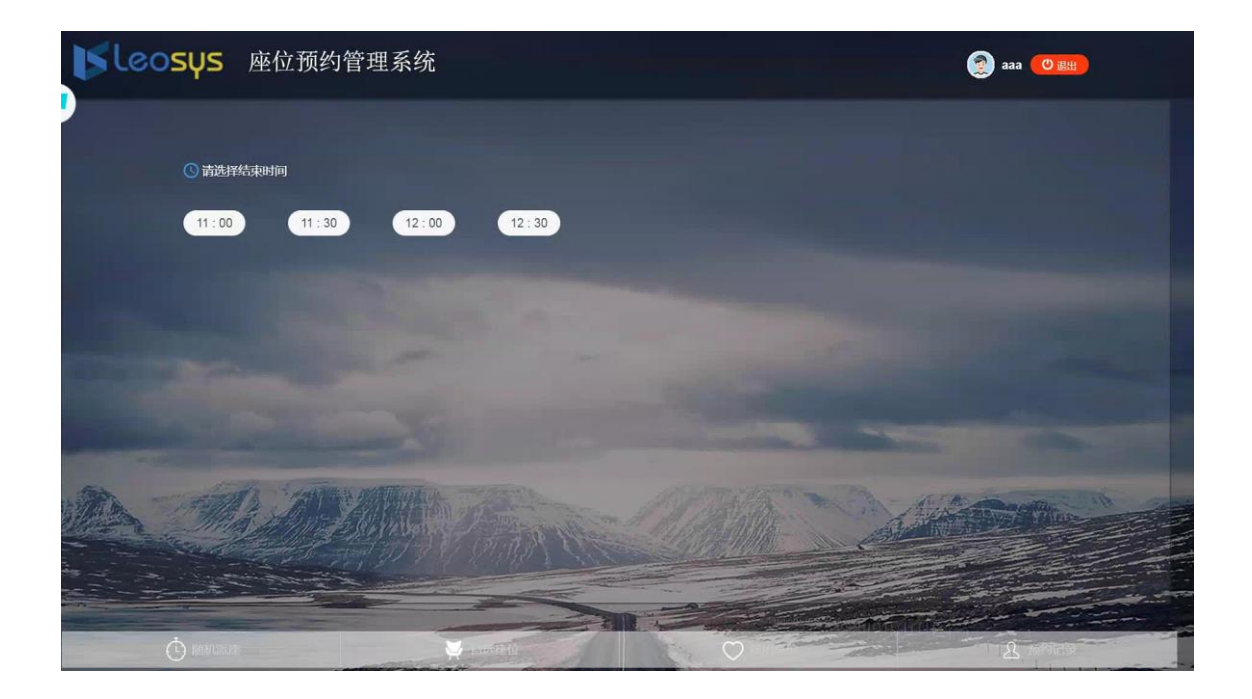

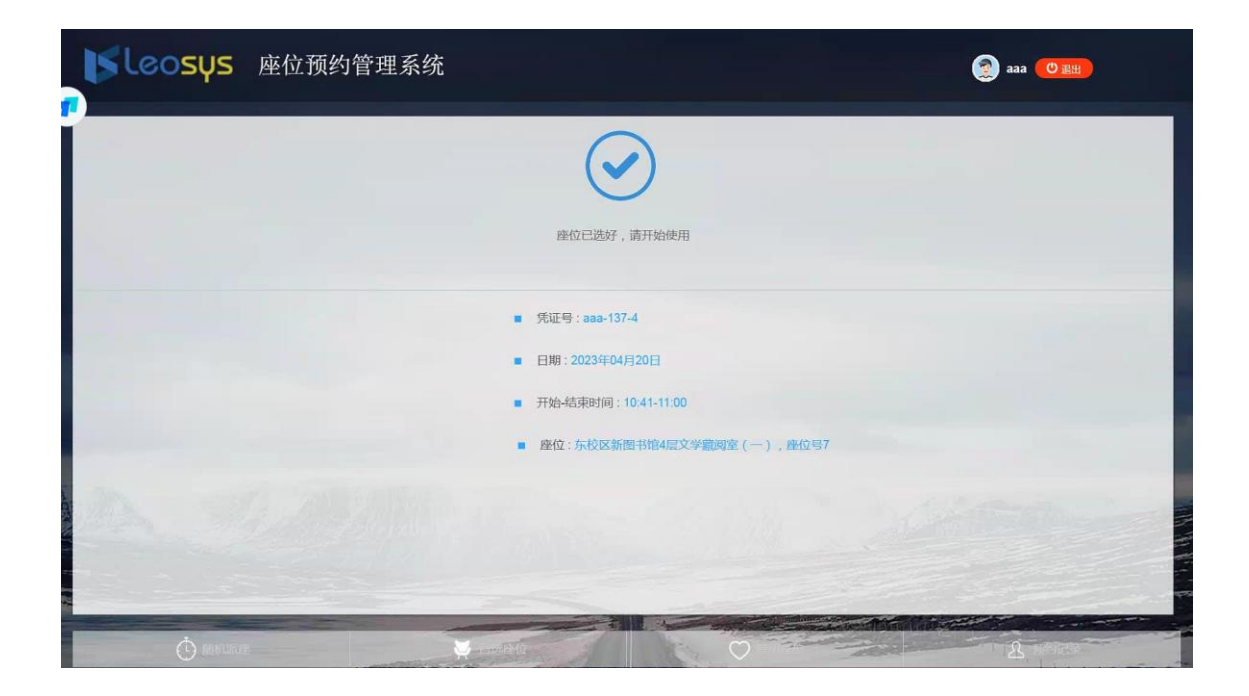

按座位号搜索预约结